### turn on the projector

Aim remote at the front or back of the projectors and Press the red "Power" button

If necessary change input to HDMI 1

\*Projector will take a few minutes to warm up **TURN OFF THE PROJECTOR** WHEN YOU ARE FINISHED

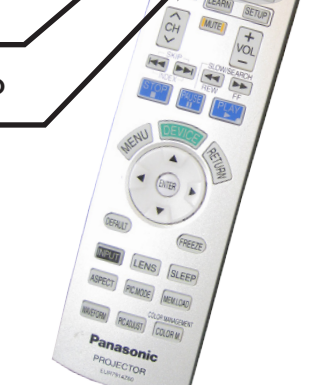

### attach cable

Attach the HDMI to mini display port adapter from the receiver to your macbook

# **QUICKSTART GUIDE**

## mac system preferences

If image isn't displaying properly launch System Preferences either from the dock or Apple Menu. Click the "Displays" icon under Hardware

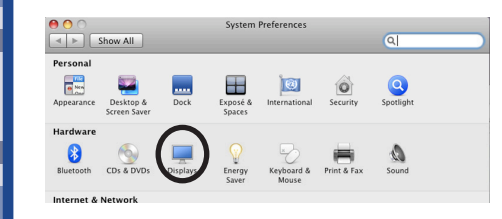

To clone your desktop image to the projector check "Mirror Displays" under the arrangement tab. If you do not have an arrangement tab click hold down the auoption key while you are in the display pane.

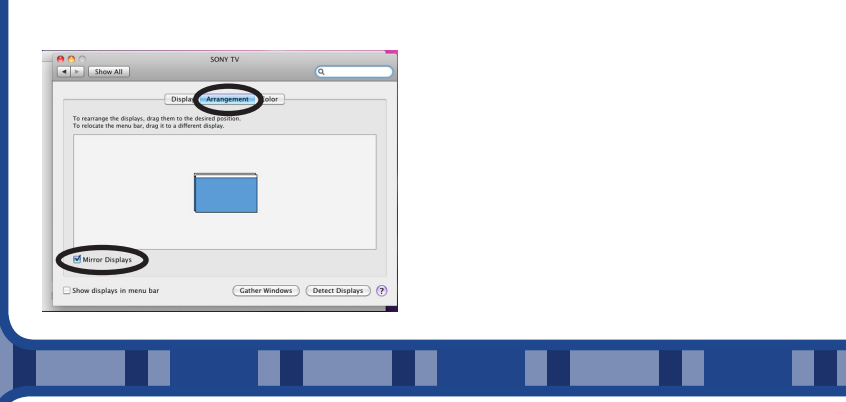

av help 941-359-7633 | avservices@ringling.edu

# changing inputs

Press the top far left button to turn amplifier on. The middle LCD display illuminates when on.

Push the corresponding button for your desired input

Rotate the far right circular knob clockwise to raise volume. Rotate knob counter-clockwise to lower volume

\*\* The computer's volume level effects the overall volume levels. Try not to go above 98% on the computer volume or it may sound distorted.

Additional Documentation: http://www.it.ringling.edu/avdocs